# 网络板卡简单故障排查

# 一、按键显示板显示离线,电脑不能联机

1、主板网线接口处有五个灯,10,100,1000,TX,RX.联机正常情况下1000指示灯应该常亮,如果不亮请检查以下问题。

a: 网线是否千兆网线(六类或以上规格的线)

b: 电脑主机网卡驱动是否匹配的驱动。

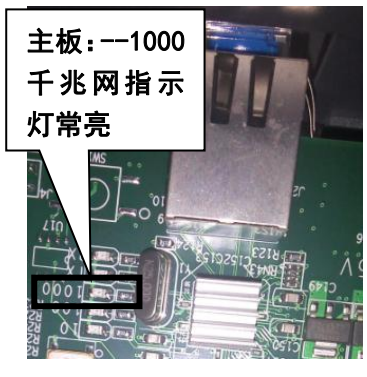

图 1 千兆网指示灯

2、主板到头板的光纤连接是否正常

a: 检查主板上光纤模块附近 D23 指示灯的状态。正常状态应该是 闪烁。(若是其它状态表示头板到主板的光纤通信有异常) b: 检查头板上光纤模块附近 D16 指示灯状态。正常状态应该是 常亮。(若是不亮表示光纤没有连接或者不通)

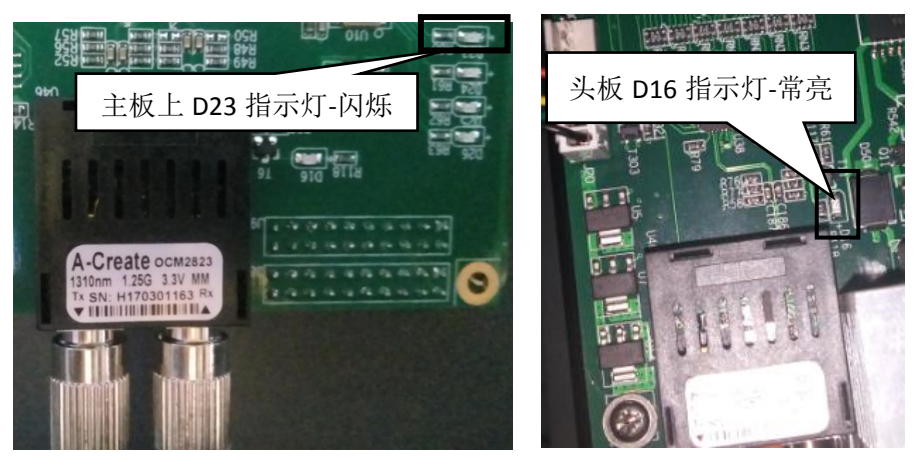

#### 图 2 主板光纤指示灯

图 3 头板光纤指示灯

3、主板及头板指示灯显示正常电脑无法打开控制软件

a:如果出现双击打印软件 "AT.MainAppForm.exe"或者 "AT.Pcs.AssistTools.exe" T 工具,进度条一直在前进然后消失,但是无法进入控制软件的情况,用鼠标右键单击屏幕最下面任务栏,然后选择 "启动任务管理器",选择 "进程" 然后看 "映像名称" 里面是否有 "AT.MainAppForm.exe"与 "AT.Pcs.AssistTools.exe" 同时存在,如果有,选择其中一个结束进程或者把两个程序全部结束进程,再在桌面重新打开。(注:两个程序不能同时打开,有可能在关闭前一个程序的时候没有完全关闭,导致打开另一个程序时出现无法打开状态。)

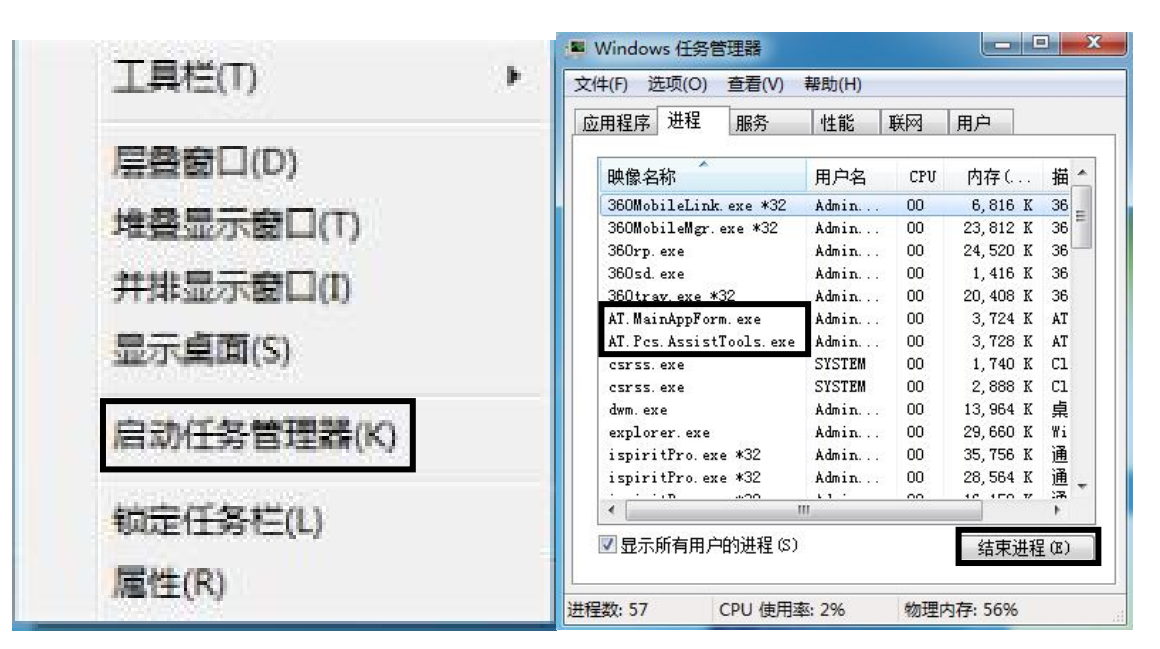

#### 图 4 启动任务管理器

b: 有可能是文件损坏这时需要把"2017-04-28\_13-19\_Pcs\_x64"文件夹与桌面上的"AT.MainAppForm.exe"与"AT.Pcs.AssistTools.exe" 快捷方式删除, 重新下载 "2017-04-28\_13-19\_Pcs\_x64" 控制软件, 再从文件夹里面发送 "AT.MainAppForm.exe" 与 "AT.Pcs.AssistTools.exe"快捷方式到桌面测试。(备注:此操作会导致以前调试的参数归零, 需要重新调试机器参数。)

# 二、纸张检测故障(介质传感器故障)

当打印时界面出现等待介质信号图框时,请检测一下几点:(备注:如果在介质传感器出现故障又暂时没有配件更换时,可以打

开 "AT.Pcs.AssistTools.exe" <sup>200</sup>,进入普通传感器界面,在介质传感器项,把传感器类型暂时改为无,等于取消纸张检测。这样就可以暂时正常打印图画,待有配件后再更换。但是要人为注意缺纸问题。)

|                          | 🖳 普通传感器          |    |   |     |        |       |     |   |
|--------------------------|------------------|----|---|-----|--------|-------|-----|---|
|                          | 电机传感器            |    |   |     | 打印开始信号 |       |     |   |
|                          | X原点传感器           | S3 | • | 低有效 | •      | 传感器类型 | 无   | - |
|                          | X限位传感器           | -  | • | 低有效 | •      | 传感器   | S1  | w |
|                          | Y原点传感器           |    | • | 低有效 | •      | 介质传感器 |     |   |
|                          | Y限位传感器           | -  | • | 低有效 | •      | 传感器类型 | 低有效 |   |
|                          | Z原点传感器           | S1 | • | 低有效 | •      | 传感器   | 无   |   |
|                          | Z限位传感器           |    | • | 低有效 | •      | 里水供咸翠 | 低有效 |   |
| ExistMediaSignalWaitForm | ₩5原点传感器          | S2 | • | 低有效 | •      | 传感器类型 | 无   | - |
|                          | M5限位传感器          | -  | • | 低有效 | •      | 传感器   | S1  | • |
| 等待介质信号                   | 急停传感器<br>传感器类型 无 |    |   |     |        |       |     |   |
|                          |                  |    |   |     |        |       |     |   |

图 5 等待介质信号

图 6 普通传感器界面

1、查看放纸器上是否缺纸。

2、检测介质传感器是否正常。

a: 介质传感器状态检测: 在工具选项,选择外设测试。在普通传感器下面可以看到 S4,正常状态如果在有纸挡着传感器的时候 S4 前面的框选栏内应该是打勾状态,反之没有纸张挡着的时候就不会打勾。出现其它状态表示介质传感器或者介质传感器线路故障。

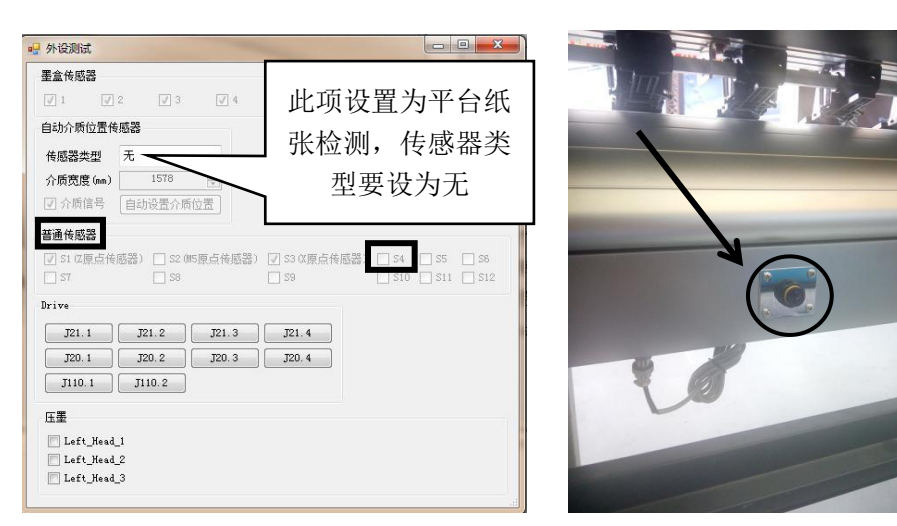

# 图 7 外设测试界面

图 8 介质传感器(纸张检测)

b:介质传感器供电、线路排查:找到介质传感器,观察介质传感器电源指示灯有没有亮,如果不亮,拔出机器上传感器电源线, 用万用表直流 200V 档位测试传感器电源线转接端口有没有 24VDC 输出,如果有电源输出而传感器电源指示灯不亮表示传感器 故障,更换传感器;如果没有电源输出,打开机器右侧背面机箱,找到主板上介质传感器接入端 S4 端口,用万用表直流 200V 档位测试端口 3-4 脚有没有 24VDC 输出,如果有电源输出表示传感器电源输出线故障,在确定线路连接牢固的情况下更换传感 器电源输出线;如果主板上 S4 端口没有电源输出表示主板有故障,需要更换主板。

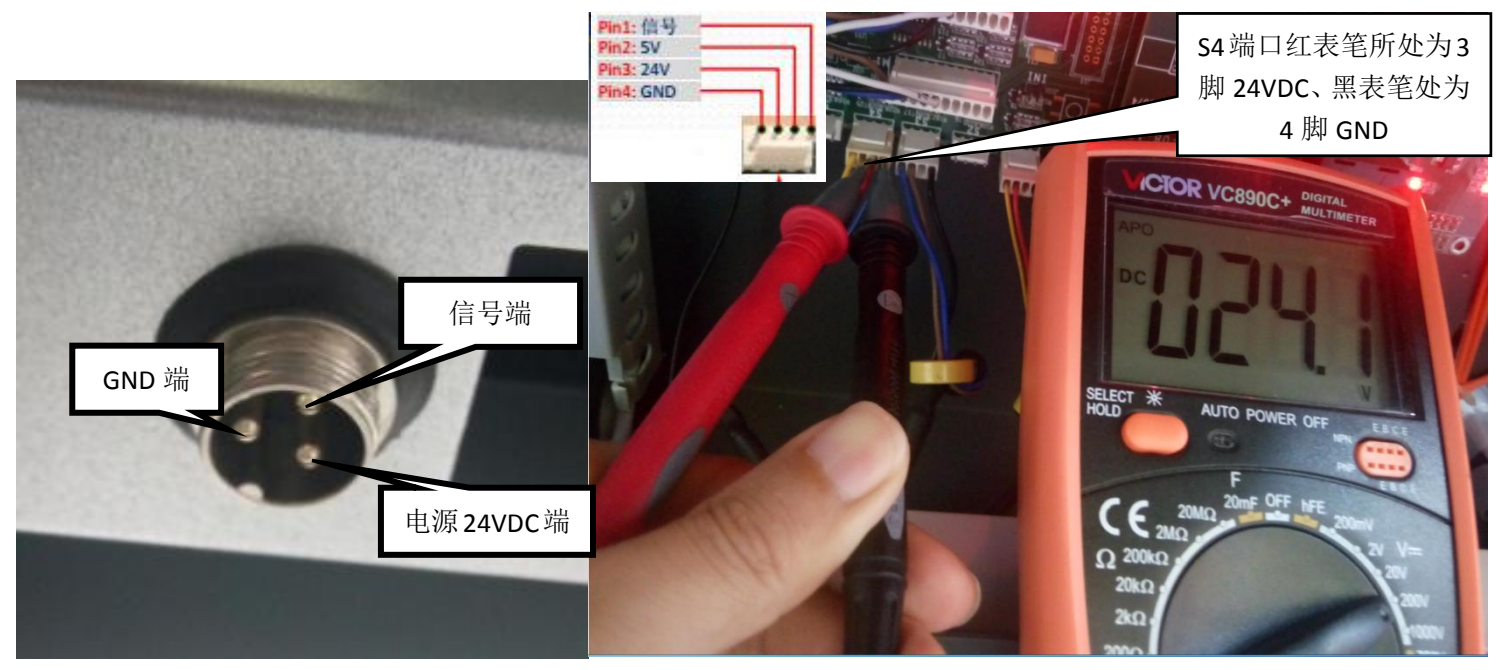

#### 图 9 传感器电源线转接端口

图 10 介质传感器输出端测量

c:如果介质传感器指示灯正常亮,用万用表直流 200V 档位测量主板 S4 端口 1-4 脚,用纸张挡着传感器时应该会有 13VDC 电压, 拿开纸张时电压应该为 0VDC。如果出现其它状态表示传感器故障,更换传感器测试。

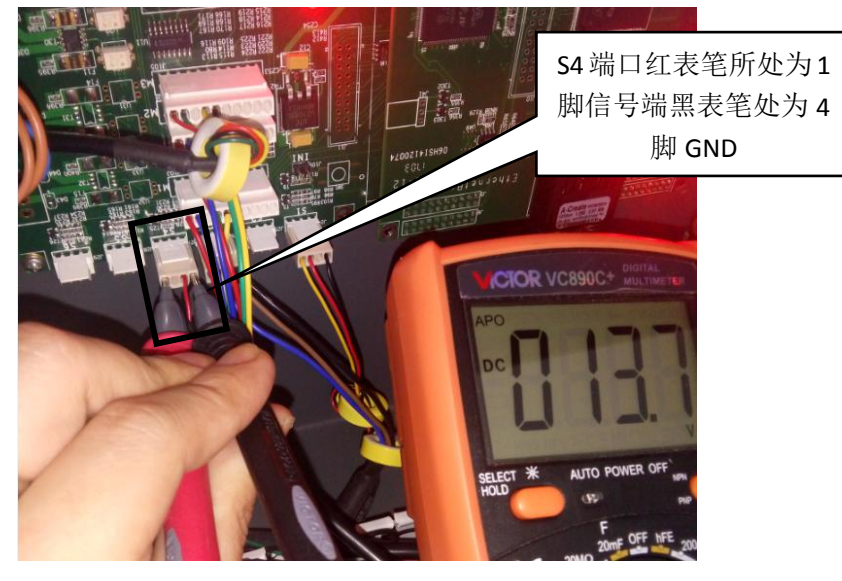

图 11 介质传感器信号端测量

# 三、小车自检时不动作。

a:关闭电源,打开机器右侧背面机箱,用跳线帽把主板上 INI 跳线短接然后打开机器电源,再打开机器左侧机箱,检查电机驱 动电源指示灯有没有亮(正常情况为绿灯亮),如果不亮用万用表直流档 200V,检查电机驱动供电端是否有 24VDC 输入,如果 有,更换电机驱动测试。

如果没有 24VDC 输入,打开机器左侧背面机箱,检查 24VDC 开关电源有没有电源输出,如果输出端有 24VDC 输出,再确认电 机驱动 24VDC 电源连接线连接牢固的情况下,更换电机驱动 24VDC 电源连接线。如果开关电源没有 24VDC 输出,确保开关电 源交流 220VAC 输入正常情况下更换开关电源测试。

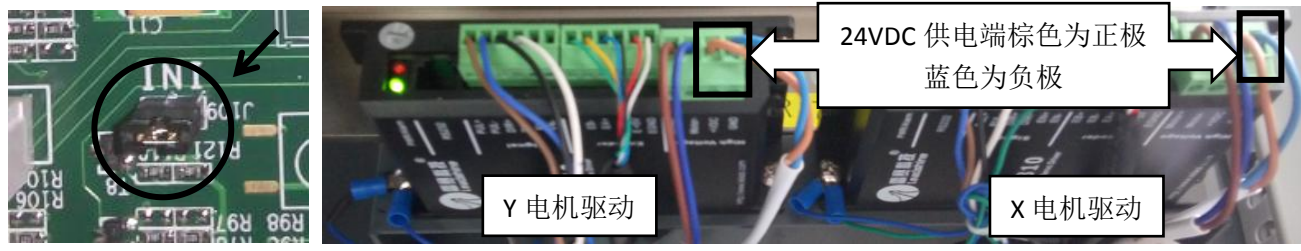

图 1 INI 跳线位置

图2电机驱动

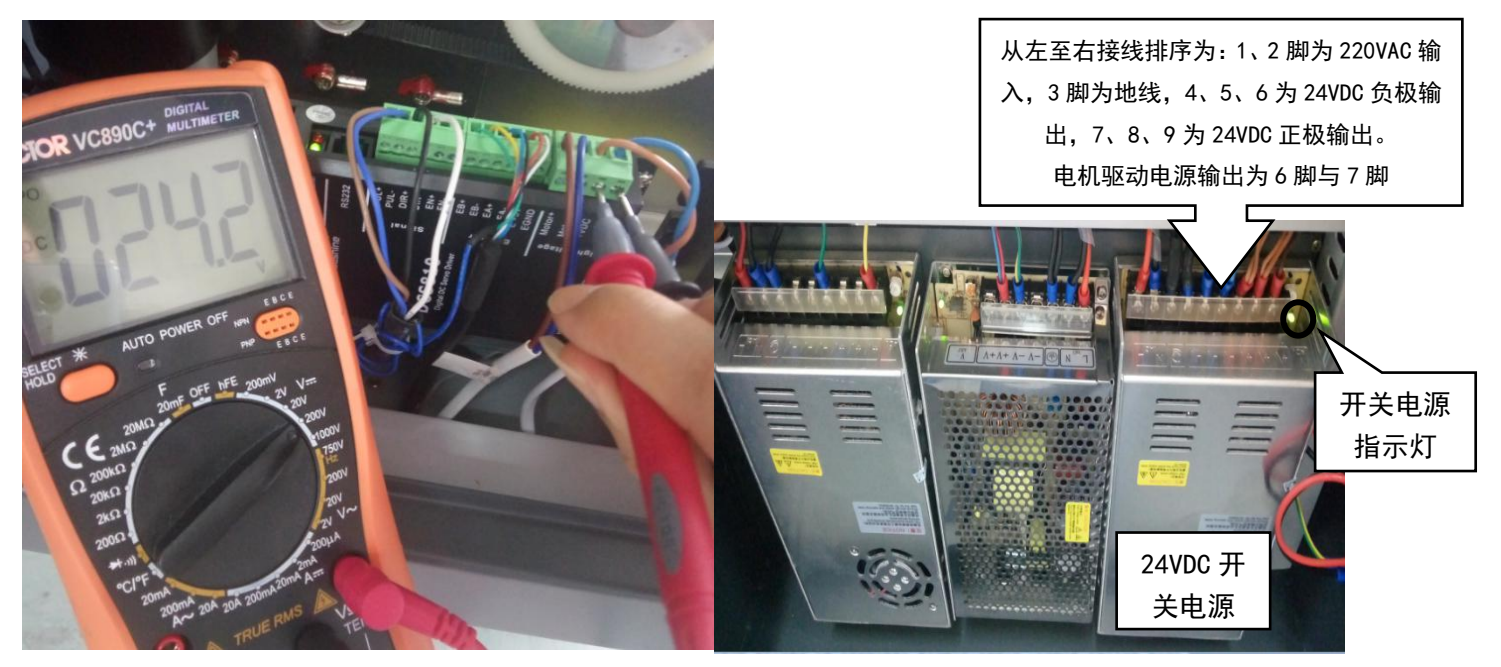

图 3 电机驱动供电测试

b: 在电机驱动正常的情况下,双击打开 T 工具图标<sup>ATPEAACC</sup>,进入运动测试界面,选择 X (小车)依次设置好参数,选择正向或

图 4 开关电源

者反向,点击"移动",看小车正、反向是否能够正常移动,如果不能移动,关闭机器电源,打开机器右侧背面机箱,把主板上 X 与 Y 电机信号输出线交换插口, 然后在运动测试选择 X 电机-点击移动, 观察 Y 轴(进、退布)能否正常运动, 如果不正常表示 主板有问题,更换主板测试。如果Y电机能够正常运动,表示问题出在X电机信号输出线与X电机两个地方。再关闭电源,把 X 与 Y 电机信号输出线插回原位进行下一步检测。

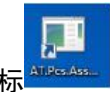

| 9 运动制武                                                                                                    |                                                                                                    |                                                                                                    | ×                                                      | M2 Y 电机信                                  |
|----------------------------------------------------------------------------------------------------|----------------------------------------------------------------------------------------------------|----------------------------------------------------------------------------------------------------|--------------------------------------------------------|-------------------------------------------|
| 移动                                                                                                    | 读取位置(X)                                                                                                    | 设置齿轮比                                                                                                    | 模拟打印                                                   | 日本 単口 一 一 一 一 一 一 一 一 一 一 一 一 一 一 一 一 一 一 |
| <ul> <li>电机类型</li> <li>最大速度</li> <li>10000 余</li> <li>最小速度</li> <li>50 余</li> <li>7m数量</li> <li>10000 余</li> <li>加速时间(秒)</li> <li>0.40 余</li> <li>正向</li> <li>正向</li> <li>移动</li> </ul> | <ul> <li>前一个位置(新/中)</li> <li>り</li> <li>り</li> <li>う</li> <li>前位置(新/中)</li> <li>○</li> <li>⇒</li> <li>○</li> <li>○<th><ul> <li>出税比</li> <li>23751 (中)</li> <li>最大速度(0)</li> <li>15000 (中)</li> <li>ア00数量</li> <li>30000 (中)</li> <li>设置由税比</li> </ul></th><th>平台筑度 (m) 2399.93 (小<br/>使用当前位置<br/>参注 (%中) 0 (小<br/>开始 取消</th><th>9<br/>milligation<br/>M1X电机信<br/>号输出接口</th></li></ul> | <ul> <li>出税比</li> <li>23751 (中)</li> <li>最大速度(0)</li> <li>15000 (中)</li> <li>ア00数量</li> <li>30000 (中)</li> <li>设置由税比</li> </ul> | 平台筑度 (m) 2399.93 (小<br>使用当前位置<br>参注 (%中) 0 (小<br>开始 取消 | 9<br>milligation<br>M1X电机信<br>号输出接口       |

### 图 5 运动测试界面

图 6 X、Y 电机信号线

c: 打开机器左侧机箱找到 X、Y 电机驱动,把 X 与 Y 电机信号输出连接线交换插口,然后在运动测试选择 X 电机-点击移动观察 Y 电机能否正常运动,如果不能移动,表示 X 电机信号输出连接线不良,在确保线路连接正常情况下更换电机信号线。如果 Y 电机可以正常运动,表示 X 电机信号输出连接线正常,再把 X 与 Y 电机信号输出连接线插回原位,更换 X 电机测试.

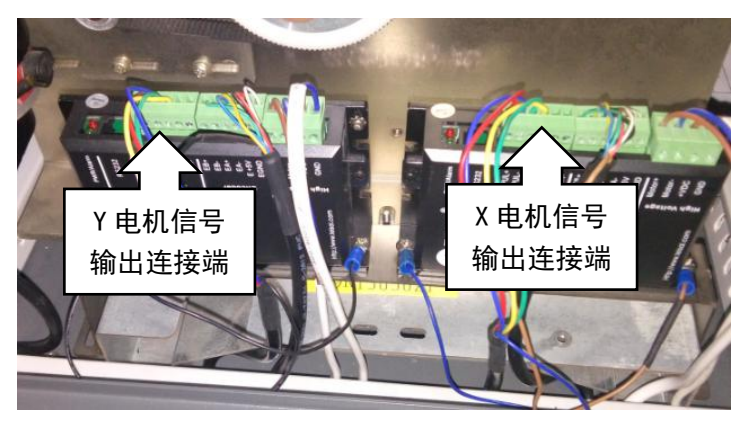

图 7 电机驱动信号端